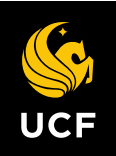

## **Enroll in Direct Deposit**

1. From the Student Center, click Student Direct Deposit.

| ▼ Finances                                                                                                    |                                                                                                    |                                         |
|----------------------------------------------------------------------------------------------------|----------------------------------------------------------------------------------------------------|-----------------------------------------|
| My Account<br>View My Account<br>Fee Invoice<br>Statement of Charges<br>Student Direct Deposit<br>Totion Payment Plan<br>1098-T Tax Management                                                                           | <b>To View:</b><br>Charges use the View Your Account link.<br>Tuition, Due Date, Deferments use Fee Invoice link. | Due Charges / ePay<br>Donate Now To UCF |
| Financial Aid<br>View Financial Aid<br>Accept/Decline Awards<br>View Financial Aid Bulletin<br>View Financial Aid Status<br>Report Other Financial Aid<br>Disbursement Details<br>View My Financial Aid Eligible Courses |                                                                                                    |                                         |
| UCF Textbook Purchase Program<br>Textbook Purchase Program Opt In<br>Textbook Purchase Program Status                                                                                                    |                                                                                                    |                                         |

## 2. Click Enroll in Direct Deposit

| My Account Due Charges/ePay        | Manage Direct Deposit | 1098-T Tax Management | Tuition Paym | ient Plan |                          |
|------------------------------------|-----------------------|-----------------------|--------------|-----------|--------------------------|
| Direct Deposit   bank accounts     |                       |                       |              |           |                          |
| My Direct Deposits                 |                       |                       |              |           |                          |
|                                    |                       |                       |              |           |                          |
| (i) You are currently not enrolled | d in Direct Deposit.  |                       |              |           |                          |
|                                    |                       |                       |              |           |                          |
|                                    |                       |                       |              |           | Freellin Direct Dennet   |
|                                    |                       |                       |              |           | Enroll in Direct Deposit |
|                                    |                       |                       |              |           |                          |
| A contraction                      |                       |                       |              |           |                          |
|                                    |                       |                       |              |           |                          |
|                                    |                       |                       |              |           |                          |

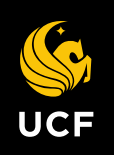

## 3. Enter Bank Account Details:

a. Nickname can be any "name" you choose.

4. Click Next.

| My Account Due Charges/ePay Manage Direct Deposit 1098-T Tax Management Tuition Payment Plan                                             |
|----------------------------------------------------------------------------------------------------|
| Direct Deposit   bank accounts                                                                                                    |
| Manage My Bank Accounts                                                                                                    |
| Add Bank Account Details                                                                                                    |
|                                                                                                    |
| Enter the bank and account details below and click next to proceed. If your bank is not listed, please contact Student Account Services. |
|                                                                                                    |
| Bank Details                                                                                                    |
| Nickname                                                                                                    |
| Account Type View Sample Check                                                                                                    |
| Routing Number                                                                                                    |
| Account Number                                                                                                    |
| Confirm Account Number                                                                                                    |
| Account Holder                                                                                                    |
| Bank Location is United States.                                                                                                    |
| Currency used is US Dollar.                                                                                                    |
| Cancel Next                                                                                                    |
|                                                                                                    |

## 5. Click "Proceed to Enroll in Direct Deposit"

| Manage My Bank Accounts                              |                                     |
|------------------------------------------------------|-------------------------------------|
| Result                                               |                                     |
| You have successfully added the bank acco            | ount Checking Acct.                 |
| Bank Details                                         |                                     |
| Nickname Checking Acct                               |                                     |
| Account Type Checking                                |                                     |
| Routing Number 011001742                             | BANK OF AMERICA, N.A.               |
| Account Number XXXX6789<br>Account Holder Ima Knight |                                     |
| Add Another Bank Account                             | Proceed to Enroll in Direct Deposit |
|                                                      |                                     |

6. Confirm Account information, Click Proceed to Enroll in Direct Deposit.

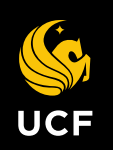

7. From the drop down select which bank account you want to enroll in direct deposit.

| Enroll in Direct Deposit                                                                                                    |        |      |
|----------------------------------------------------------------------------------------------------|--------|------|
| Add Direct Deposit                                                                                                    |        |      |
| We can only send your student account refund to a single bank account. Please select one ban<br>from the dropdown. We will distribute any available credit balance on the student account to thi<br>bank account. Click Next. | k<br>s |      |
| Direct Deposit Distribution                                                                                                    |        |      |
| Bank Account Nickname                                                                                                    |        |      |
| Select Bank Account                                                                                                    |        |      |
|                                                                                                    |        |      |
| Currency used is US Dollar                                                                                                    |        |      |
|                                                                                                    | Cancel | Next |
|                                                                                                    |        |      |
|                                                                                                    |        |      |

- 8. Click Next.
- 9. Review the bank information and check the agreement box. Click Submit.

| Enroll in Direct Deposit                                                                                                    |  |  |  |  |
|----------------------------------------------------------------------------------------------------|--|--|--|--|
| Agreement                                                                                                    |  |  |  |  |
| Review the bank information and agreement. Click Submit to complete the Direct Deposit enrollment.                                                                                                    |  |  |  |  |
| Bank Name                                                                                                    |  |  |  |  |
| checking acct-6789                                                                                                    |  |  |  |  |
| Currency used is US Dollar                                                                                                    |  |  |  |  |
| I hereby authorize, in accordance with the rules and regulations of the National Automated<br>Clearinghouse Association ("NACHA"), University of Central Florida (UCF) to credit any<br>reimbursements or refunds due to me via automated clearinghouse electronic fund transfer<br>("ACH") to the bank and bank account referenced and owned by me. Further, if UCF deposits<br>funds to my account(s) which I am not entitled to receive, I authorize UCF to direct the bank to<br>return the funds deposited. This authorization will remain in effect until cancelled. I will submit an<br>updated authorization if I change my bank account, close my bank account, or change financial<br>institutions. Any cancellation must be received by UCF in such a manner as to afford UCF<br>reasonable opportunity to act on it. This agreement is not applicable to PLUS loan refunds payable<br>to a parent. |  |  |  |  |
| You may change your account information as necessary. Funds will be available depending on timing of this submission.                                                                                                    |  |  |  |  |
| Should you wish to cancel your direct deposit enrollment, please come to Student Account Services.                                                                                                    |  |  |  |  |
| The agreement is dated 09/11/2020                                                                                                    |  |  |  |  |
| Yes, I agree to the terms and conditions of this agreement.                                                                                                    |  |  |  |  |
| Cancel Back Submit                                                                                                    |  |  |  |  |

10. You are now enrolled in Direct Deposit.

| U | C | F |
|---|---|---|

| Enroll in Direct Deposit                                                            |                              |
|-------------------------------------------------------------------------------------|------------------------------|
| Result                                                                              |                              |
| Congratulations! You are now enrolled in direct deposit.<br>View the summary below. |                              |
| Bank Name<br>checking acct-6789                                                     |                              |
| Currency used is US Dollar                                                          |                              |
|                                                                                     | Go To Direct Deposit Summary |